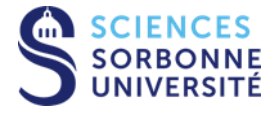

## Procédure de connexion au réseau wifi eduroam sur Android

Une connexion internet via la 4G ou via un autre réseau wifi est obligatoire

Via le playstore rechercher l'application GETEDUROAM

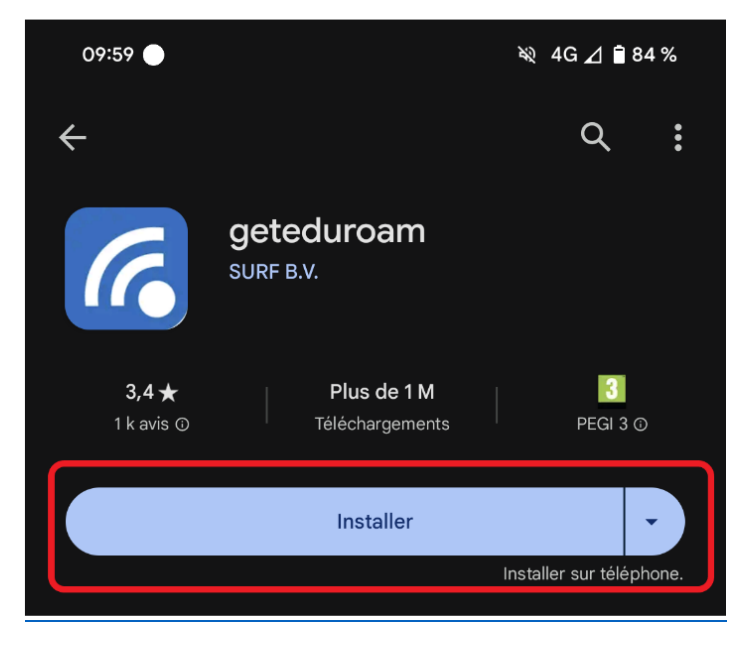

Une fois l'application installée cliquer sur ouvrir, rechercher et appuyer sur Sorbonne Université

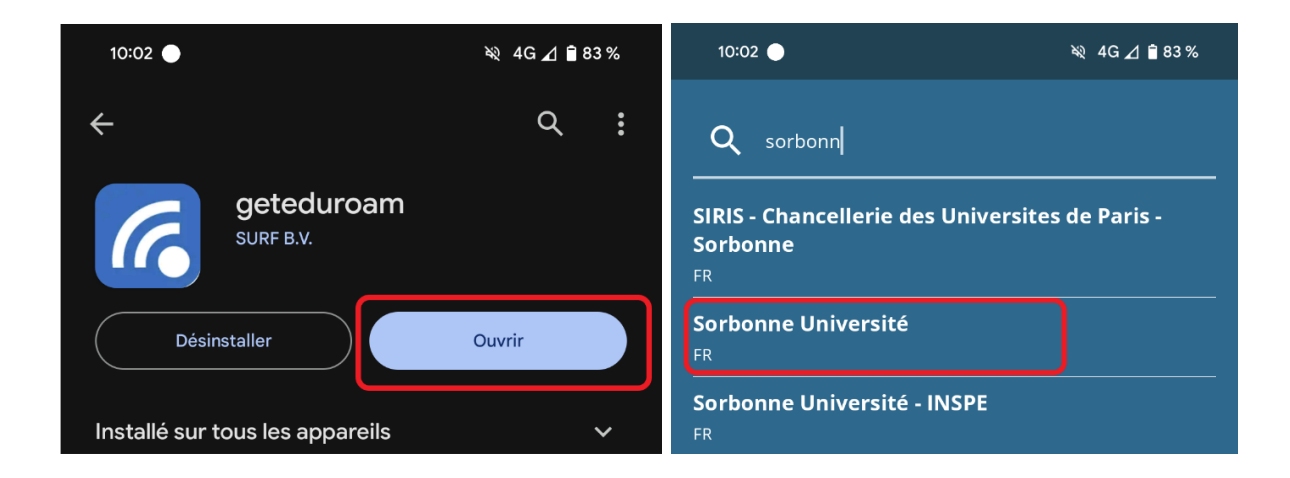

Service Informatique 4, place Jussieu T 25-26 5 ème étage 75005 Paris

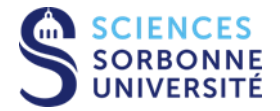

Sélectionner le profils Eduroam Sorbonne-universite.fr choisir EDUROAM, Cliquer sur connecter Indiquer dans identifiant votre **numéro Etudiant@sorbonne-universite.fr** et votre mot de passe

| 10:04 🔵                                                                | 💐 4G 🛆 🗎 83 % | 10:04 🔵                                                                           | ¥≷ 3G⊿ 🖹 83%                                                             |
|------------------------------------------------------------------------|---------------|-----------------------------------------------------------------------------------|--------------------------------------------------------------------------|
| ← Selectionner un pr                                                   | ofil          | Gete                                                                              | eduroam                                                                  |
| Sorbonne Université<br>FR<br>Profils<br>Eduroam sorbonne-universite.fr | ~ ]           | Waiting for user credentials                                                      |                                                                          |
| Pour SSID wifi-su et wifi-su-etu                                       |               | Connexion red<br>Entrez votre identi<br>Identifiant<br>@sorbo<br>Mot de Passe<br> | quise<br>ifiant et mot de passe<br>nne-universite.fr<br>Image: Connexion |
|                                                                        |               | 1 2 3 4 5   a z e r 1   q s d f 5   公 w x c                                       | 567890<br>tyuiop<br>ghjklm<br>vbn'X                                      |
|                                                                        |               | ?123 , <b>⊕</b>                                                                   | Français                                                                 |

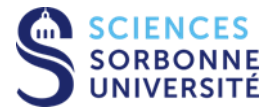

Cliquer sur enregistrer puis cliquer sur autoriser et ensuite sur fermer

| 10:04 | ₩ H*⊿ 🕯 8                                                                   | 83 %  |
|-------|-----------------------------------------------------------------------------|-------|
|       | Geteduroam                                                                  |       |
|       | WIFI configurée                                                             |       |
|       |                                                                             |       |
|       |                                                                             |       |
|       |                                                                             |       |
|       |                                                                             |       |
|       |                                                                             |       |
|       | Enregistrer ce réseau ?<br>Geteduroam souhaite enregistrer un réseau sur vo | otre  |
|       | <b>A</b>                                                                    |       |
|       | eduroam                                                                     |       |
| Annuk | erEnregis                                                                   | strer |

En cas de Problème, il faudra retirer le reseau Eduroam avant d'installer Geteduroam en oubliant le réseau, dans wifi, infos et oublier le réseau.

Vidéo: https://dropsu.sorbonne-universite.fr/s/GGzs9n2HzzYpYfp?dir=undefined&openfile=264061570